# Derwent Drug Registry

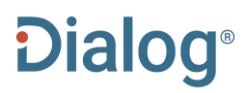

#### Description

The Derwent Drug Registry is designed to be used in conjunction with the companion bibliographic file. It provides a reference to all established drugs and chemicals indexed in the Derwent Drug File. It provides the capability for retrieving groups of drugs that have common structural features and/or biological activities. The Registry covers the full name of drugs, activities, chemical molecular formulas and synonyms. Updated semiannually.

Date Coverage Current

Geographic Coverage International

#### Subject Coverage

The Derwent Drug Registry covers approximately 125,000 known drugs.

Use Derwent Drug Registry to identify:

- All drugs with particular molecular activity
- All drugs with a particular mechanism of action
- Synonyms for a particular drug
- The Derwent registry name for the chemical xenysalate

Update Frequency Semiannually

Document Types Directory

#### Publisher

Derwent Drug Registry is provided by Clarivate Analytics. Questions concerning file content should be directed to Customer Care at: http://clarivate.com/about-us/contact-us/.

## SAMPLE DOCUMENT

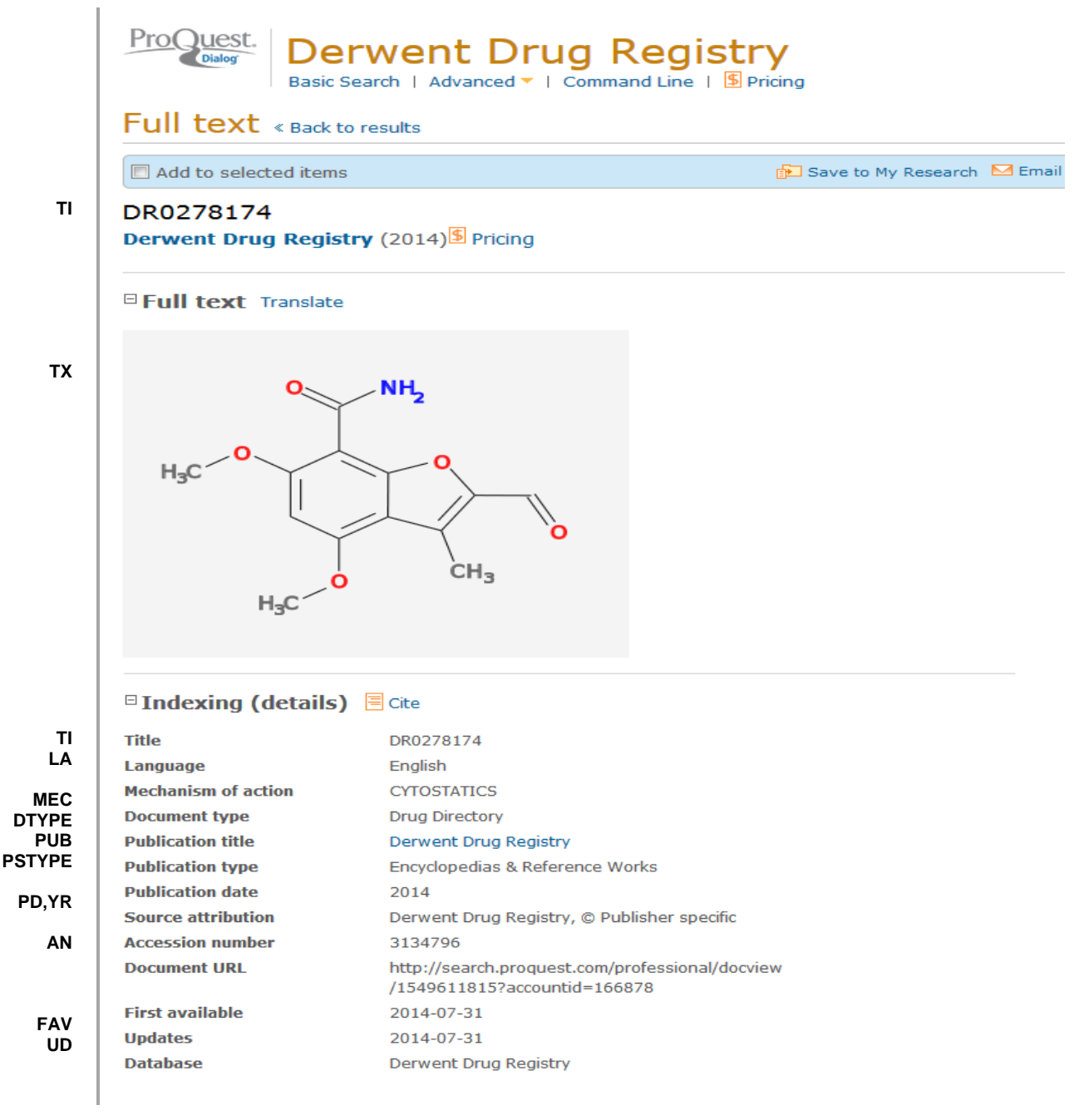

# SEARCH FIELDS

| Field Name                  | Field<br>Code | Example                 | Description and Notes                                               |
|-----------------------------|---------------|-------------------------|---------------------------------------------------------------------|
|                             | A.N.I         |                         | A unique document identification number                             |
| Accession number            | AN            | an(3134796)             | assigned by the information provider.                               |
| All fields (plus full text) |               | "multiple sclerosis"    | Includes all fields including the document text.                    |
| All fields (no full text)   | ALL           | all(multiple sclerosis) | The search includes all fields <i>except</i><br>Document text (TX). |
| Document title              | ТІ            | ti(dr0278174)           |                                                                     |
| Document type               | DTYPE         | dtype(drug directory)   | All documents are 'Drug Directory'<br>document type.                |

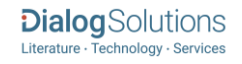

| Drug name           | DN    | dn/ibuprofen)               | Displays as "Substance and Drug synonym"      |
|---------------------|-------|-----------------------------|-----------------------------------------------|
| Diug name           |       |                             | Indicates the first time a desument was       |
|                     |       |                             | looded in Piece on POD. It will not change    |
|                     |       |                             | however many times the record is              |
|                     | FAV   |                             | nowever many times the record is              |
| First sysilable     |       | for (2014 07 21)            | Accession number door not change              |
| First available     |       | lav(2014-07-31)             | Accession number does not change.             |
|                     |       | fdb(domuontdmugrogiotry)    | Llasful in multi filo accrehen to inclate     |
|                     |       | lab(derwentarugregistry)    | Userul in multi-life searches to isolate      |
|                     | FDD   | angiaganagia inhihitara AND | records from a single file. FDB carinot be    |
| From database       |       |                             | searched on its own, specify at least one     |
| Fiom database       |       | 100(1008233)                | search term then and it with FDB.             |
|                     | GN    | gn(acid)                    |                                               |
| Images              |       |                             |                                               |
| Language            | LA    | la(english)                 | All documents are in English.                 |
| Mechanism of action | MEC   | mec(cytostatics)            |                                               |
| Molecular formula   | MF    | mf(C30H46O3)                |                                               |
| Notes               | NT    | nt(isomer)                  |                                               |
| Publication date    | PD    | pd(2014)                    |                                               |
|                     | DUR   |                             | All documents have the publication 'Derwent   |
| Publication title   | FUB   | pub(derwent drug registry)  | Drug Registry'.                               |
| Publication type    | PT    | pt(encyclopedias)           |                                               |
|                     |       |                             | Date range searching is supported. Displays   |
|                     | YR    | yr(2014)                    | as part of "Publication date" in Document     |
| Publication year    |       | yr(2012-2014)               | View.                                         |
| Substance           | SUBST | subst(EPIAFZELE)            |                                               |
| Substructures       | SBT   | sbt(gastric)                |                                               |
| Synonyms            | SYN   | syn(violet)                 |                                               |
|                     |       |                             | The date(s) the record was loaded as a        |
| Updated             | UD    | ud(2014-07-31)              | result of an update provided by the supplier. |

## **SEARCH TOOLS**

Field codes are used to search document fields, as shown in the sample document. Field codes may be used in searches entered on the **Basic Search**, **Advanced Search**, and **Command Line** search pages. **Limit options**, **Look up lists**, and **"Narrow results by" filters** tools are available for searching. Some data can be searched using more than one tool.

## **LIMIT OPTIONS**

Limit options are quick and easy ways of searching certain common concepts. Check boxes are available for:

#### **Documents with images**

Date limiters are available in which you can select single dates or ranges for date of publication and updated.

## LOOK UP CITATION

If you need to trace a particular bibliographic reference, use the Look Up Citation feature. Find a link to this towards the top left-hand corner of the Advanced Search page; click this and you will go to a form where you can enter any known details of the citation, including document title, author, journal name, volume, issue, page, publication date, ISSN.

### **DOCUMENT FORMATS**

| Document Format | Fields                                        | Online       | Export /<br>Download |
|-----------------|-----------------------------------------------|--------------|----------------------|
| Brief view      | Title and Publication date.                   | $\checkmark$ |                      |
| Detailed view   | Same as Brief view plus a 3-line KWIC window. | $\checkmark$ |                      |

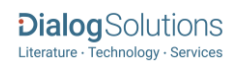

| KWIC (Keyword in Context) | Detailed view plus all occurrences of your search terms, highlighted within the fields where the terms occur.   | $\checkmark$ | ~            |
|---------------------------|----------------------------------------------------------------------------------------------------|--------------|--------------|
| Preview                   | Title, Author, Publication title, Publisher, Volume, Issue,<br>Pagination, Publication date, Abstract, Subject. | ~            |              |
| Brief citation            | Bibliographic record                                                                                            | $\checkmark$ | ~            |
| Full text plus graphics   | Complete record with image                                                                                      | $\checkmark$ | $\checkmark$ |
| Custom                    | Choose the fields you want.                                                                                     |              | ~            |

### **Terms & Conditions**

In addition to the **Dialog Standard Terms & Conditions**, the following Provider terms and conditions also apply.

Contact: **Dialog Global Customer Support** Email: Customer@dialog.com Within North America **1 800 3 DIALOG (334 2564)** Outside North America **00 800 33 DIALOG (33 34 2564)** 

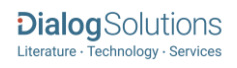